## **GetCTC.org**

Step-by-step guide to using the GetCTC Simplified Filing Tool

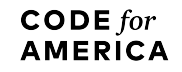

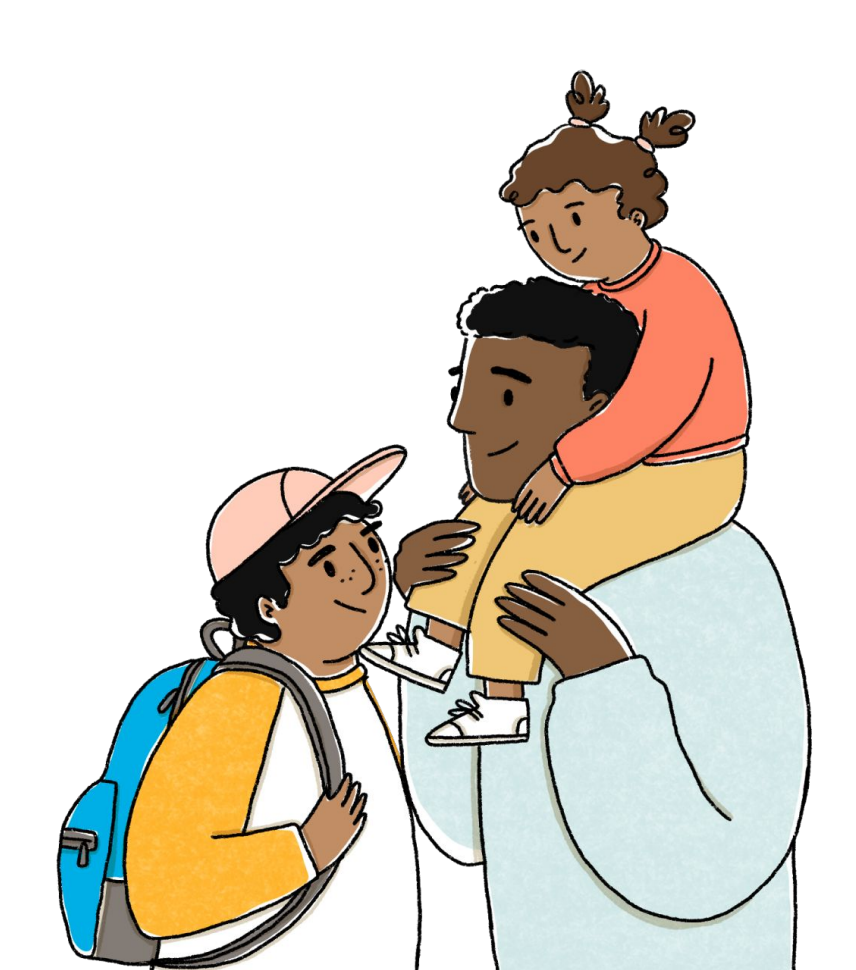

## **Simplified Filing Tool**

#### For Child Tax Credit, Third Stimulus Payment, and Earned Income Tax Credit

Streamlined e-filing for CTC- and stimulus-eligible households with no filing requirement

- For low-income households with no filing requirement
- Available in English and Spanish
- Mobile and user-friendly
- Most clients will finish in less than 15 mins
- VITA-certified chat support
- Option to claim the Federal EITC
- Open through November 15

| GetCTC                                                                                                    |
|----------------------------------------------------------------------------------------------------|
|                                                                                                    |
| Welcome!                                                                                                    |
| Use our simple e-filing tool to receive<br>your Child Tax Credit, your Earned<br>Income Tax Credit, and your third<br>stimulus payment.         |
| You are about to file a tax return. You<br>are responsible for answering<br>questions truthfully and accurately to<br>the best of your ability. |
| Continue                                                                                                    |

### **GetCTC Eligibility**

To use GetCTC, clients cannot have a filing requirement. Generally speaking, that means they:

- → Did not make more than \$12,550 if filing single or \$25,100 if filing married filing jointly in 2021
- → Made less than \$400 in self-employment income (this includes gig employees) in 2021
- → Are not filing married filing separately
- → Did not receive Advance Premium Tax Credits through health insurance marketplace in 2021
- → Do not have to repay the 2008 first-time homebuyer credit
- → Do not owe any other special taxes or fit other circumstances as listed on page A-3 of <u>IRS Pub 4012</u>

In addition, they:

- → Lived in any of the 50 states, the District of Columbia, Puerto Rico, or a US military facility for over half of 2021
- → Have not been claimed on someone else's tax return in 2021
- → Have not already filed a 2021 return
- → Did not buy or sell cryptocurrency
- → Are not required to file forms 8862 or 8332

#### **Features and Recommendations**

- → Based on user feedback, the tool only asks a limited number of questions (1-2) per screen. While this adds more pages to the tool, we believe this better serves users in correctly completing their return.
- → To use the tool in Spanish, go to: GetCTC.org/es
  - To get to the Spanish tool within your unique URL link, use the following format and replace "sample" with your URL: GetCTC.org/es/sample.
  - If users get started in English and want to switch to Spanish, they can click "Español" at the top of the page at any time.
- → You can send clients directly to two other landing pages, using your unique URL:
  - Stimulus focused page: Getctc.org/stimulus?s=YourURL
  - Puerto Rico landing page: Getctc.org/puertorico?s=YourURL
    - Note, this just changes the landing page. Puerto Rico and Stimulus-only clients can use the tool from GetCTC.org with the same result
- → If you or the client gets stuck, you can use the "Chat with us" button located on each page to be connected with an IRS-certified customer success advocate.
- → Clients without children can use the tool to claim any amount of their missing third stimulus payment. To claim the 1st and 2nd stimulus payments, they will need to file a 2020 tax return.
- → Use incognito mode or a private page to pull up GetCTC when helping clients access the tool to prevent sensitive information being stored on the device.
- → Clients will be able to log back into the tool after verifying their contact information. This may be helpful if they don't have all of their information or want to complete it at a later time.

#### Limitations: GetCTC is a simple tool embedded in a complicated system

Last year we found that simplified filing was a success

- → Over 115,000 accepted returns
- → 78% found the tool "easy" or "extremely easy" including first-time filers
- → Typical experience: finish the tool in less than 15 minutes, on mobile phone
- → Over 95% did not request assistance

However, this is a simple tool embedded in a complicated system. Many clients face additional challenges in accessing their tax benefits that cannot be resolved through simplified filing. Including those who:

- → Already filed a return this year but their refund wasn't issued
- → Are already claimed or have a qualifying dependent that was previously claimed
- → Are unable to access their Identity Protection PIN (see additional details <u>here</u>)
- → Need to apply for an Individual Taxpayer Identification Number (ITIN)

Helping clients with these additional challenges is a critical service, but won't show up in the count of accepted GetCTC returns. We encourage you to consider collecting additional metrics like:

- → # assisted in filing a paper tax return (for purposes not addressable w/ e-filed returns)
- → # assisted in retrieving their IP PIN
- → # assisted in completing required post-return steps, like resolving a rejected return or responding to an IRS letter

#### **Claiming Earned Income Tax Credit: Limitations and Considerations**

#### To claim EITC through GetCTC, clients must:

- → Meet the <u>basic eligibility to use GetCTC</u>
- → Have SSNs valid for employment
- → Have earned income reported on a W-2
- → Meet age requirements
  - Any age if claiming a qualifying child
  - If not claiming a qualifying child:
    - Over 24
    - 19-24 and not a full-time student for more than 4 months in 2021
    - 18 if they were a qualified former foster youth or qualified homeless youth.
- → Make less than \$10,000 in investment income

#### Additional considerations:

- → To claim the credit, clients will need to provide W-2 information which is no longer a "simplified" process.
   We know that finding tax documents and reporting income is a major barrier for new and intermittent filers.
- → They do not have to report non-W2 income (as long as their total income is less than the filing threshold)
- → We accommodate additional EITC eligibility questions into the household information questions
- → They will also be able to claim any federal income tax withholding reported on their W-2
- → Any client who chooses not to add their W-2s or is ineligible for the EITC (including filers in Puerto Rico) can use GetCTC exactly as they always have to claim the CTC and/or third stimulus payment

**<u>Read more</u>** about this new functionality and what we hope to learn from its addition in our recent post.

## **GetCTC Questionnaire by Section**

Below are the different sections of the GetCTC questionnaire. This guide is color coded with each section of the questionnaire so that you can easily jump to that section if a client needs assistance.

You can also click on their tiles below to jump to that section of the guide.

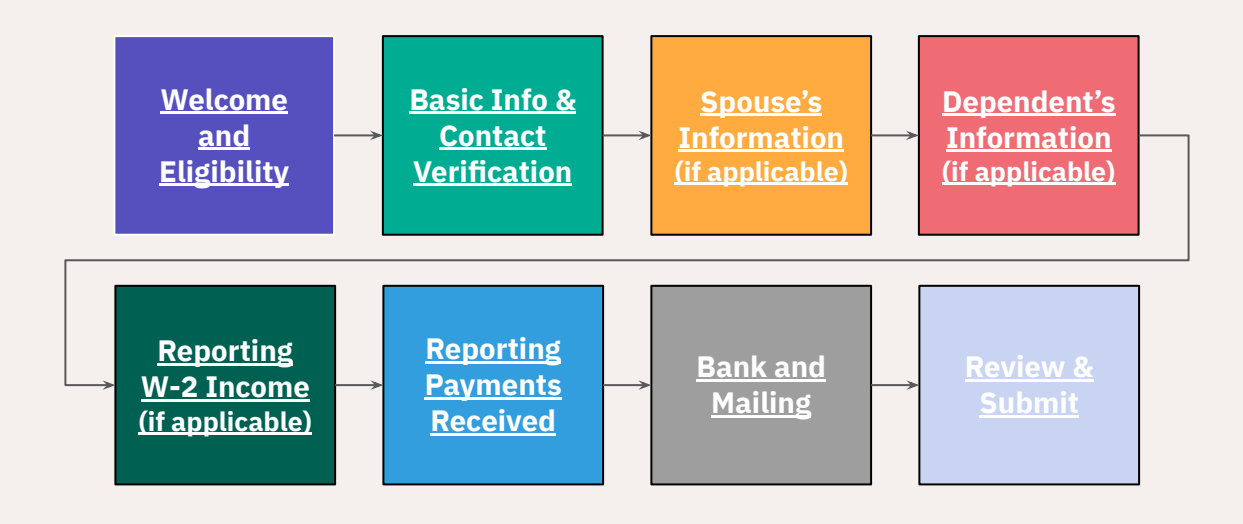

## Welcome & Eligibility

Intro questions to ensure this is the right tool for your clients

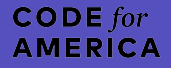

#### Welcome!

Use our simple e-filing tool to receive your Child Tax Credit, your Earned Income Tax Credit, and your third stimulus payment.

You are about to file a tax return. You are responsible for answering questions truthfully and accurately to the best of your ability.

Continue

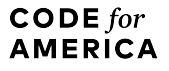

#### **Eligibility Part 1: Main Home & Puerto Rico**

#### ← Go back

#### Where did you live for most of 2021?

Select the location where you spent more than half of 2021.

- Any of the 50 states or the District of Columbia
- O U.S. military facility

O Puerto Rico

- Other U.S. territory (such as Guam, American Samoa, U.S. Virgin Islands)
- Foreign address

What if I did not live anywhere for more than 6 months last year?

To qualify for simplified filing, clients must live in the US, at a US military facility, or in Puerto Rico for over half of 2021.

If they live elsewhere, they'll be given the option to file a full tax return through GetYourRefund.org

If they select Puerto Rico as their main home, they will see a slightly modified flow from what is shown in this guide. For more information see the Puerto Rico GetCTC Guide at <u>GetCTC.org/navigators</u>.

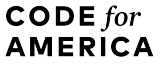

Continue

Chat with us

>

### **Eligibility Part 2: Filing Status and Income Threshold**

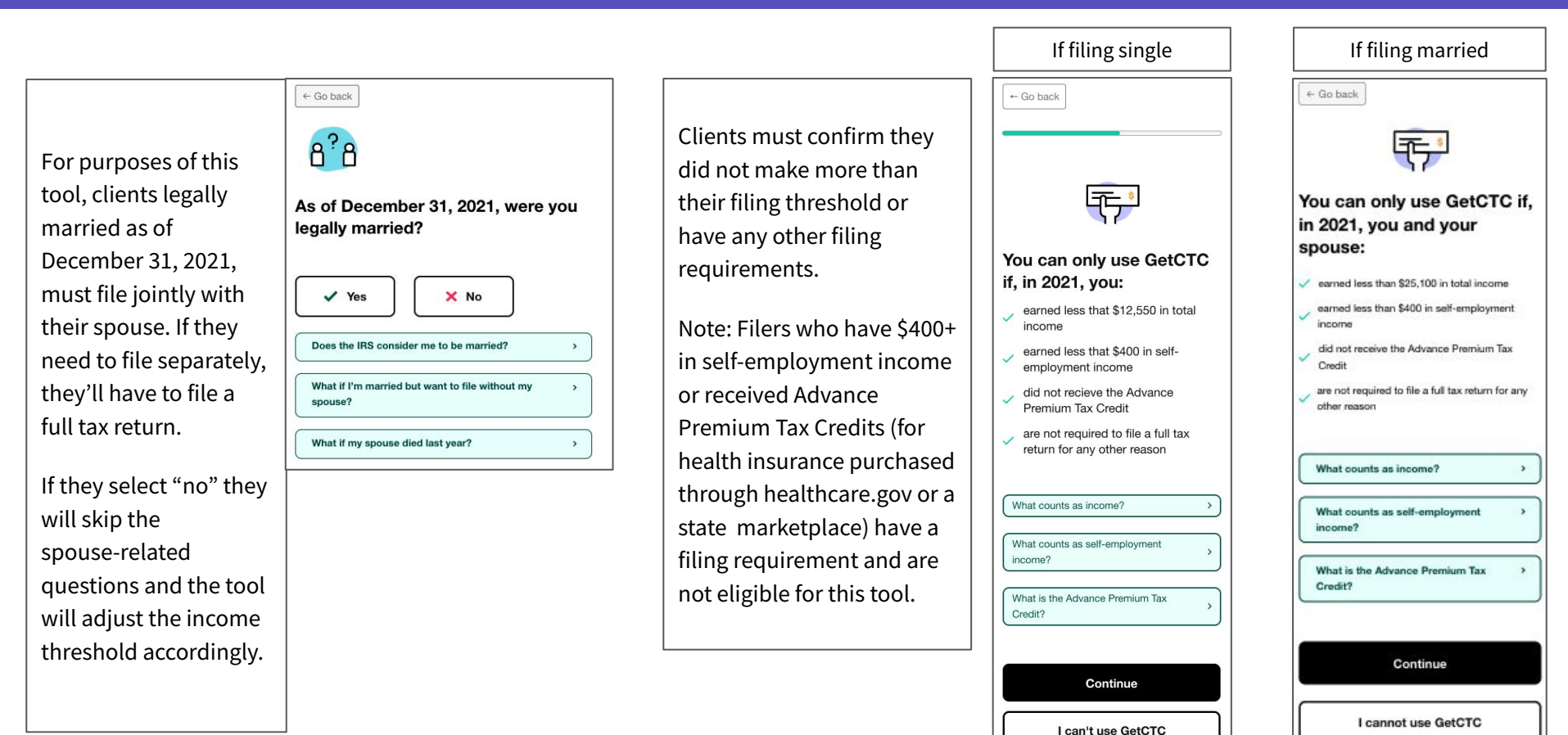

#### **Eligibility Part 3: Full service option**

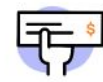

You are currently filing a simplified federal tax return.

You can file a simplified tax return to claim the:

- Child Tax Credit
- 3rd Stimulus Check
- Earned Income Tax Credit

You cannot use this tool to claim:

- Stimulus check 1 or 2
- · State tax credits or stimulus payments

If you have income that is reported on a 1099-NEC or a 1099-K you should file a full tax return instead.

>

How can I get the first two stimulus payments?

Continue filing a simplified return If they indicate they can use GetCTC, they will be asked if they would like to learn about filing a full tax return to claim all eligible credits.

This may be a good option if they have all their tax documents, can wait until next year to file, and qualify for additional benefits. Otherwise, they should continue filing a simplified return.

Note: Most full filing options are closed for the year. Clients will have the option to sign up for a notification when GetYourRefund reopens in January 2023.

Learn more about full filing

CODE for AMERICA

### **Claiming the EITC**

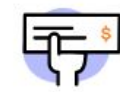

#### Would you like to claim more money by sharing any 2021 W2 forms?

The Earned Income Tax Credit (EITC) is a tax credit that can give you up to \$6,700.

#### Bequirements:

- · You have a job earning money in 2021
- · Each person on this return has an SSN

Yes, claim EITC

No, continue without EITC

GetCTC clients now have the option to claim the EITC by sharing 2021 W-2 forms. See EITC eligibility and additional considerations for more information about this new option.

Clients who select "Yes, claim EITC" will see a few additional eligibility questions while providing their household information and, if they qualify, be asked to report information from their W-2s.

Clients who select "No, continue without EITC" will not be shown these additional questions.

> CODE for AMERICA

### Eligibility Part 3: Rare cases and 2021 tax return

#### There are some cases in which you may not be able to use GetCTC, but they are rare.

#### You can not use GetCTC if:

- you have previously had the CTC or the EITC reduced or disallowed by an IRS investigation and you have not properly filed Form 8862 since then
- you have income in tips from a service job that was not reported to your employer
- you want to file Form 8332 in order to claim a child who does not live with you
- you are claiming a qualifying relative under a "multiple support agreement" as defined by the IRS

•

 you are not claiming any children for the Child Tax Credit this year, but you received Advance Child Tax Credt payments in 2021

· you bought or sold cryptocurrency

What is a multiple support agreement?

Continue

I can't use GetCTC

This page lists several rare cases that would also disqualify someone from using GetCTC. It's important for clients to read through all the cases before continuing. A few notes on these cases:

- Reduced or disallowed CTC: Clients should have received a letter from the IRS letting them know about the reduction or disallowed amount from a prior year. This does not include clients that filed for AdvCTC payments last year and never received them.
- Form 8332: Generally, in order to qualify for the CTC the child must live with you for over half the year or receive consent to claim the child from the custodial parent using Form 8332. The noncustodial parent would attach the signed form to their tax return. Attaching this form is not supported in GetCTC.

If they cannot use GetCTC, they'll be directed to GetYourRefund.org

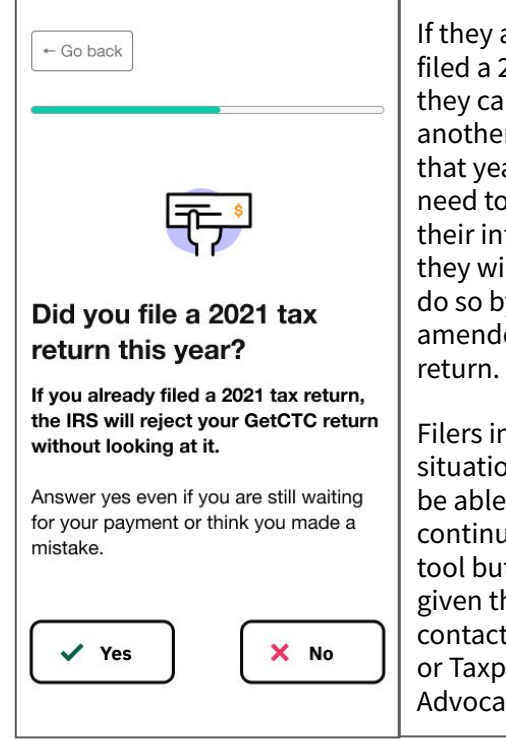

If they already filed a 2021 return, they cannot e-file another return for that year. If they need to update their information, they will need to do so by filing an amended tax Filers in this situation will not be able to continue using the

Filers in this situation will not be able to continue using the tool but instead given the option to contact a VITA site or Taxpayer Advocate Service.

CODE for AMERICA

#### **Eligibility Part 4: Filer dependency status**

| ← Go back                                                                                                    |
|----------------------------------------------------------------------------------------------------|
| x% complete                                                                                                    |
| £3.                                                                                                    |
|                                                                                                    |
| on their 2021 tax return?                                                                                                    |
| Generally, someone can claim you as a<br>dependent if they are your family<br>member, you lived with them most of<br>the year, and they paid for most of your<br>living expenses. |
| ✓ Yes X No                                                                                                    |

If the client can be claimed as a dependent, they do not benefit from filing a simplified tax return because they do not qualify for the Child Tax Credit, 3rd stimulus payment, or Earned Income Tax Credit.

They are routed to the screen that offboards them to GetYourRefund.org. Dependents may benefit by filing a full tax return if they had withholdings from a job.

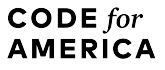

### **Ineligibility and Offboarding Page**

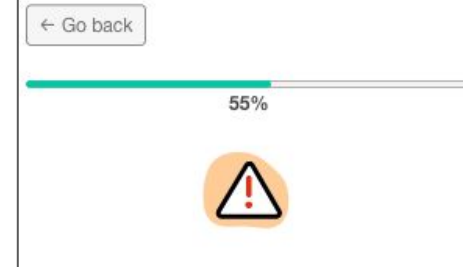

#### You do not qualify for the Earned Income Tax Credit, but there's still money waiting for you!

Continue with GetCTC to claim your Child Tax Credit and/or missing stimulus payments.

Continue

If they answer a question or enter information that makes them ineligible for the EITC but they still qualify for GetCTC, they are notified that they don't qualify for the EITC but can continue using the tool to claim their CTC and/or missing third stimulus payment.

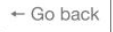

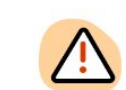

Unfortunately, you are not eligible to use GetCTC.

#### Why am I ineligible?

You could still benefit by filing a full tax return for free using GetYourRefund.

File with GetYourRefund

Visit our FAQ

If they made over the filing threshold, indicate that they have a different filing requirement, or answer any other question that indicate they are ineligible for GetCTC, they are given the option to file a full tax return through GetYourRefund.

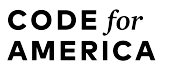

## **Basic Information and Contact Info**

The primary client enters their basic information and verifies their contact information

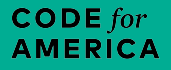

#### **Basic Information:**

The following screen (split into two images) asks the client to provide their basic information. The information provided is used to prepare their simplified tax return. Client should takes their time to enter all the information correctly. Errors on this page may result in a rejected return.

| In order to file, we need some basic                                         |                         | Form of identity                                                               | The tool is only available to someone with a SSN or ITIN.     |
|------------------------------------------------------------------------------|-------------------------|--------------------------------------------------------------------------------|---------------------------------------------------------------|
| information.                                                                 | Dula sal nama tha       | Social Security Number (SSN) 🔻                                                 | If the client has not yet applied for an ITIN, they will need |
| Enter your name exactly as it appears on your Social                         | By legal name, the      |                                                                                | to seek assistance elsewhere                                  |
| Security card or Individual Taxpayer Identification<br>Number (ITIN) letter. | form is asking for the  |                                                                                | to seek assistance elsewhere.                                 |
| If you are trying to claim tax benefits for your child, enter                | client's name as it     |                                                                                | If company ontary a SCN or ITIN that was already used in      |
| your own information here. You will enter your child's                       | appears on their social | Confirm SSN or ITIN                                                            | If someone enters a SSN of TTIN that was already used in      |
| mornation later.                                                             | socurity card or ITIN   |                                                                                | GetCTC, they'll see a page telling them they already          |
| Legal first name                                                             | security card of this.  |                                                                                | started and a link to log in to continue.                     |
|                                                                              |                         | My Social Security card has<br>"not valid for employment"                      |                                                               |
|                                                                              | If the client has two   | printed on it. (This is rare)                                                  | Most SSNs are valid for employment, including all US          |
| Legal middle initial (optional)                                              | legal last names, they  | Phone number                                                                   | citizens' SSNs. Do not check this hov if they have an ITIN    |
|                                                                              | should enter both       |                                                                                |                                                               |
|                                                                              | under legal last name.  |                                                                                | A phone number is required by the IDS. This can be            |
| Legal last name                                                              |                         | I was a member of the                                                          | A phone number is required by the IRS. This can be            |
|                                                                              |                         | United States Armed<br>Forces for any time in 2021                             | different than their preferred contact information, which     |
|                                                                              |                         |                                                                                | is entered later.                                             |
| Suffix (optional)                                                            |                         | I was legally blind in 2021                                                    |                                                               |
|                                                                              |                         |                                                                                | ITIN filers that are members of the US Armed Forces are       |
| •                                                                            |                         | I agree to GetCTC's privacy policy and to                                      | eligible for third stimulus                                   |
|                                                                              |                         | share my personal information in order to<br>prepare my simplified tax return. |                                                               |
| mm/dd/yyyy                                                                   |                         |                                                                                | Clients must agree to the privacy policy before               |
|                                                                              |                         |                                                                                | Clients must agree to the <u>privacy policy</u> before        |
|                                                                              |                         | Continue                                                                       | continuing.                                                   |
|                                                                              |                         |                                                                                |                                                               |

#### 2020 Filing Status and Adjusted Gross Income

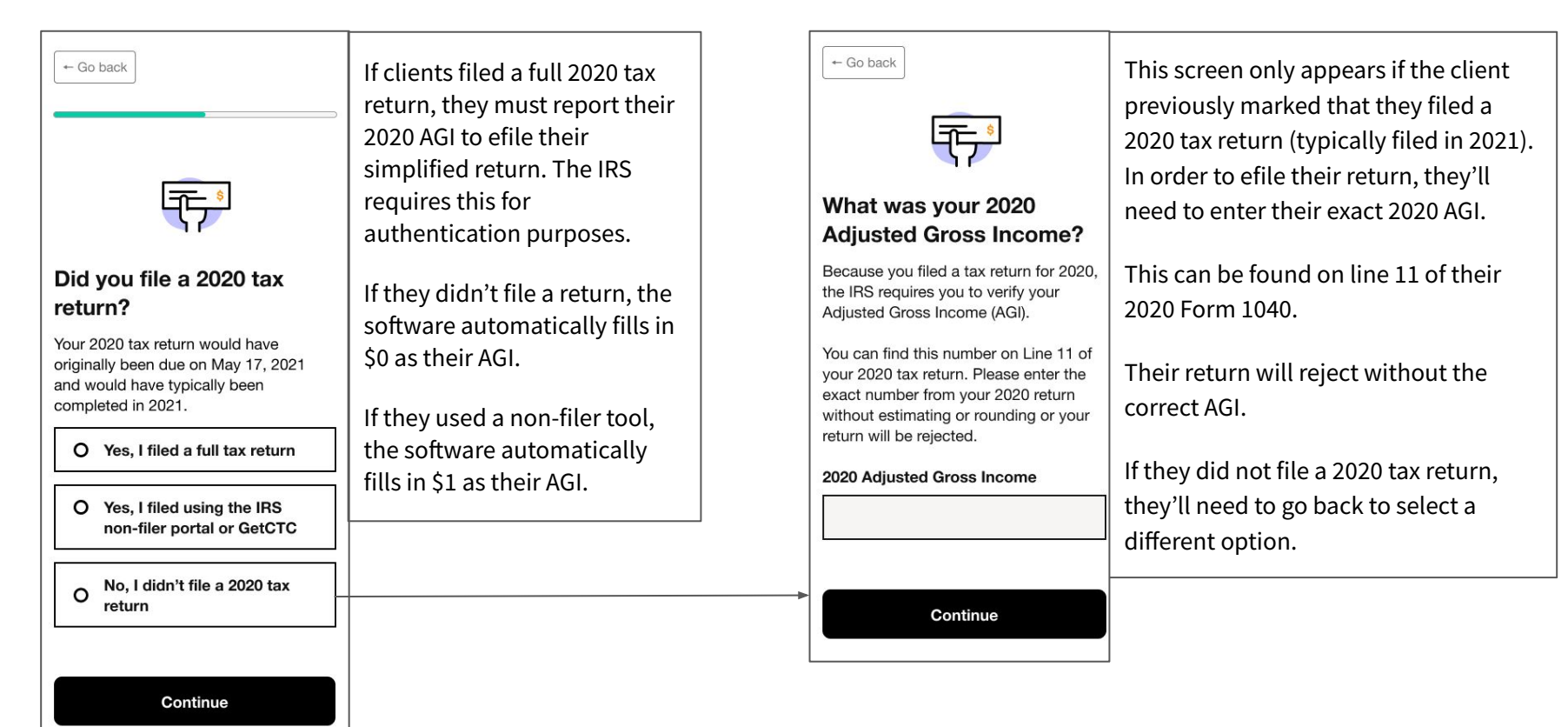

CODE for AMERICA

## **Verifying Contact Information**

In order to proceed, clients must enter a phone number that can receive texts **or** an email address. This contact information will be used to send clients updates about their simplified return and is used in lieu of a username and password so that the client can easily log back into GetCTC.

| ← Go back                                                                                                    | If they enter cell phone number                              | If they enter email address      | - Go back                                                                                                    | A verification code<br>is sent via text or<br>email. It may take a<br>few minutes to                              |
|----------------------------------------------------------------------------------------------------|--------------------------------------------------------------|----------------------------------|----------------------------------------------------------------------------------------------------|----------------------------------------------------------------------------------------------------|
| What is the best way to<br>reach you?<br>We'll send a code to verify your contact<br>information so that we can send<br>updates on your return. Please select<br>the option that works best!<br>Note: Standard SMS message rates apply. We<br>will not share your information with any outside | Please share your cell<br>phone number.<br>Cell phone number | Please share your email address. | Let's verify that contact<br>info with a code!<br>A message with your code has been<br>sent to: philipbanks@judge.gov<br>Enter 6 digit code | If sent via email, it<br>will be sent from<br>"hello" and the<br>subject line will say<br>"Update from<br>GetCTC" |
| Text me Email me                                                                                                    | Confirm cell phone number                                    | Confirm email address            | Verify<br>Resend code                                                                                                    | CODE for<br>AMERICA                                                                                               |

## **EITC Eligibility (filing single)**

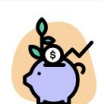

#### Did you earn more than \$10,000 in investment income?

In general, investment income includes interest, dividends, capital gains, and mutual fund distributions.

How do I check my investment income amount?

>

✓ Yes X No

This is an additional qualifying question for the EITC.

In order to qualify for the EITC, the client must not earn more than \$10,000 in investment income

If the client is filing married filing jointly, they will see this screen after entering their spouse's information.

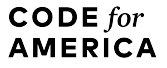

## **Spouse's Information**

The following questions are only asked if a client marks married filing jointly

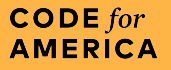

#### **Entering Spouse's Basic Information**

The following screen (split into two images) asks for the spouse's basic information. This is the same information collected from the <u>primary</u> <u>taxpayer</u>. It's important the client or spouse takes their time to enter the information correctly. Errors on this page may result in a rejected return.

| ·                                                                                                    |       |                                                                                |   |                             |               |
|----------------------------------------------------------------------------------------------------|-------|--------------------------------------------------------------------------------|---|-----------------------------|---------------|
| ← Go back                                                                                                    | Spou  | se's form of identity                                                          | [ |                             |               |
|                                                                                                    | So    | cial Security Number (SSN) V                                                   |   | ← Go back                   |               |
|                                                                                                    | Spou  | se's SSN or ITIN                                                               |   | ×% con                      | nplete        |
| Tell us about your spouse.                                                                                                    |       |                                                                                |   |                             |               |
| Enter your spouse's name exactly as it<br>appears on their Social Security card or<br>Individual Taxpayer Identification<br>Number (ITIN) letter. | Confi | irm spouse's SSN or ITIN                                                       |   | You're about t<br>[spouse]. | o remove      |
| Snouso's logal first name                                                                                                    |       |                                                                                |   | Is that ok?                 |               |
|                                                                                                    |       | Their Social Security card<br>has "not valid for<br>employment" printed on it. |   | Yes, remo                   | ve them       |
| Spouse's legal middle initial                                                                                                    |       |                                                                                |   |                             |               |
| (optional)                                                                                                    |       |                                                                                |   | Nevermind, let              | t's save them |
|                                                                                                    |       | My spouse was a member<br>of the United States Armed                           |   | <u> </u>                    |               |
| Spouse's legal last name                                                                                                    |       | Forces for any time in 2020                                                    | L | 4                           |               |
|                                                                                                    |       |                                                                                |   |                             |               |
|                                                                                                    |       | My spouse was legally<br>blind in 2021                                         |   |                             |               |
| Suffix (optional)                                                                                                    |       |                                                                                |   |                             |               |
|                                                                                                    |       |                                                                                |   |                             |               |
| Snouso's data of hirth                                                                                                    |       | Save this person                                                               |   |                             |               |
| mm / dd / vvvv                                                                                                    |       |                                                                                |   |                             |               |
|                                                                                                    |       | Remove this person                                                             |   |                             |               |
|                                                                                                    |       |                                                                                |   |                             |               |

CODE for AMERICA

#### **Spouse's 2020 Return and AGI**

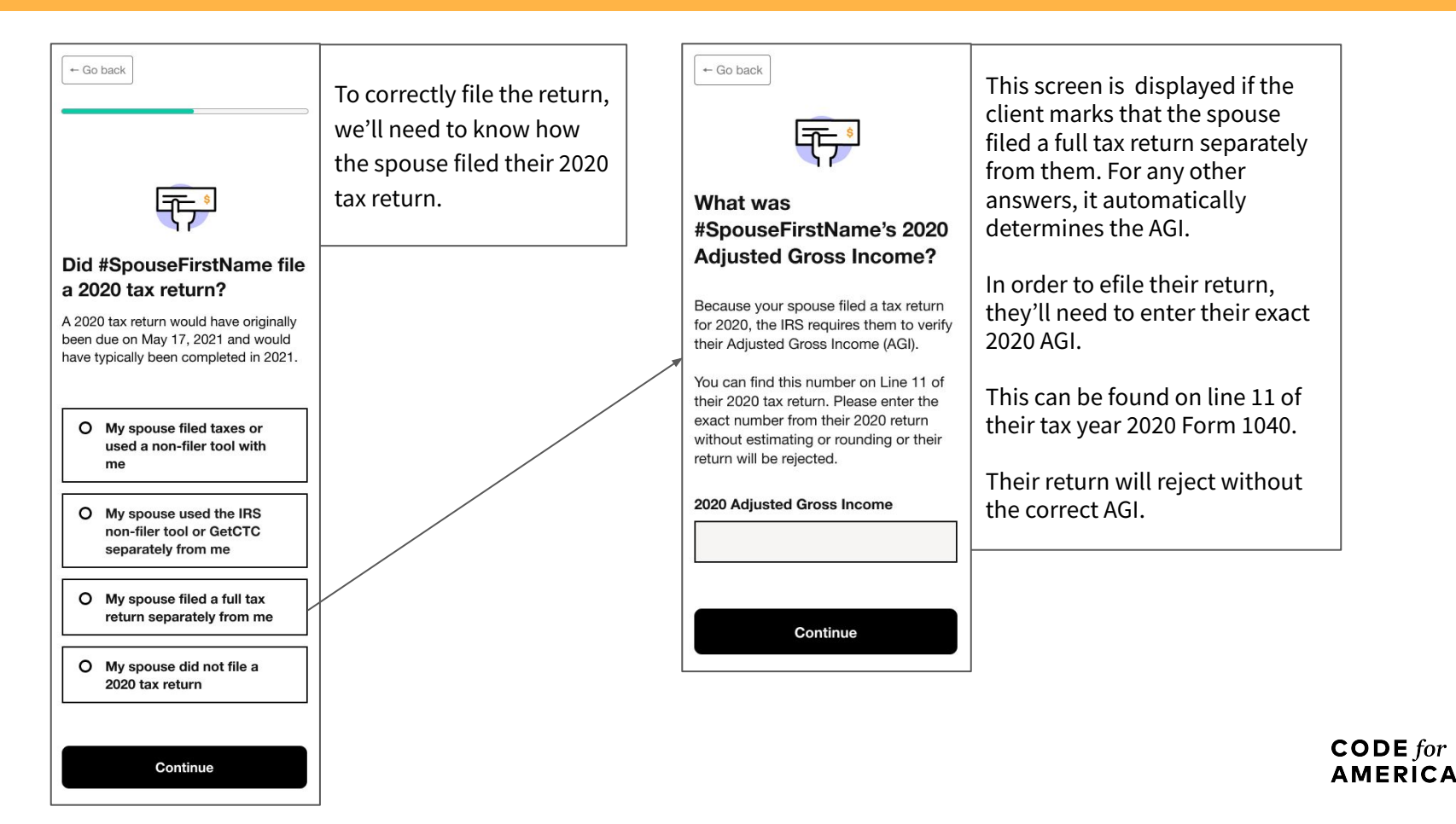

#### **Review Spouse's Information**

|                                                                                                    | 7                                                                                                    |
|----------------------------------------------------------------------------------------------------|----------------------------------------------------------------------------------------------------|
| ← Go back<br>x% complete<br>Let's confirm your<br>spouse's information.<br>We have added the following person as<br>your spouse on your return.<br>Your spouse<br>↓ Vivian Catherine Banks edit<br>Date of birth: 3/16/67<br>SSN: XXX-XX-3456 | This screen gives the client<br>and/or spouse the chance to<br>double check their<br>information. They should click<br>"edit" if they find an error or<br>click "Continue" if everything<br>looks right. |
| Continue                                                                                                    |                                                                                                    |

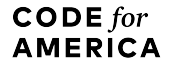

#### **EITC Eligibility with Spouse**

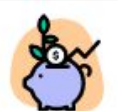

## Did you and your spouse earn more than \$10,000 in investment income?

In general, investment income includes interest, dividends, capital gains, and mutual fund distributions.

This is an additional qualifying question for the EITC.

In order to qualify for the EITC, the client and their spouse must not earn more than \$10,000 in investment income

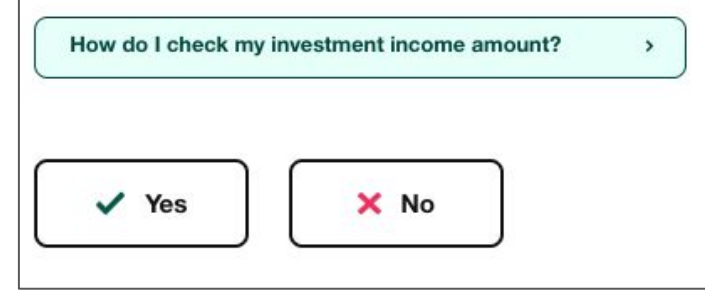

CODE for AMERICA

## **Dependents' Information**

These questions are only asked if a client marks that they would like to claim a dependent

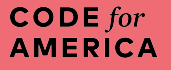

#### Adding a Dependent

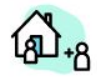

To claim your Child Tax Credit, you must add your dependents (children or others who you financially support)

Anyone who you support financially or who lived with you might qualify you for additional benefits, we'll help you figure it out.

| Which relationships qualify? | ; |
|------------------------------|---|
| + Add dependents             |   |
| Continue without dependents  |   |

Client should select 'add dependents' even if they are not sure whether they can claim someone. The tool asks clients a series of questions to determine if the individual is a qualifying dependent. 51%

#### You will not receive the Child Tax Credit, but you may continue to collect your third stimulus payment.

Based on your current answers you will not receive the Child Tax Credit, because you have no eligible dependents.

```
Continue
```

Add more dependents

If the client does not add anyone to their tax return, they'll see this screen warning them that they don't qualify for the Child Tax Credit.

Clients who don't have a dependent will skip to the <u>W-2</u> or <u>recovering missed</u> <u>stimulus payment</u> <u>section</u>.

#### **Entering Dependent's Basic Information**

The following screen (split into two images) asks for the dependent's basic information. It's important the client takes their time to enter the information correctly. Errors on this page may result in a rejected return.

What is their relationship to you?

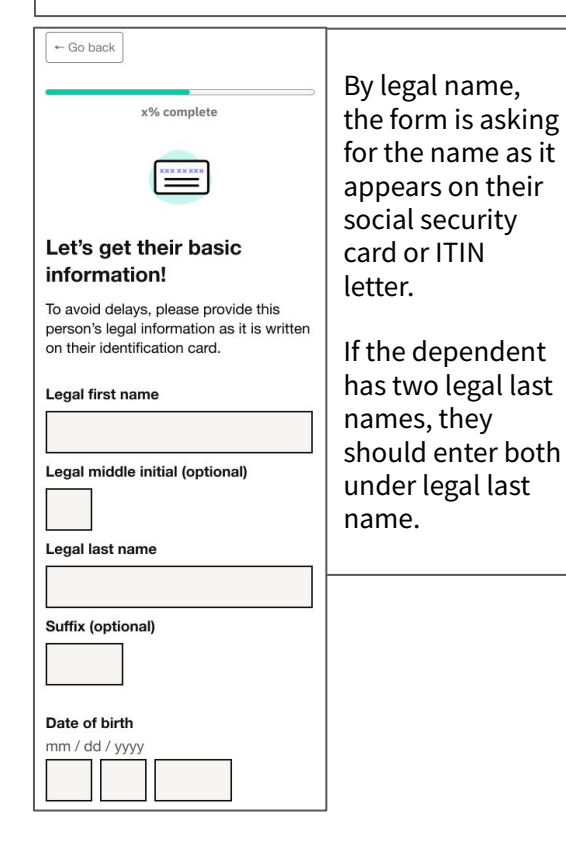

| Child 🔻                                                                                   |   |
|-------------------------------------------------------------------------------------------|---|
| Does my child qualify?                                                                    |   |
| Dependent form of identity                                                                |   |
| Social Security Number (SSN) 🔻                                                            |   |
| Dependent SSN or ATIN                                                                     |   |
|                                                                                           |   |
| Confirm SSN or ATIN                                                                       |   |
|                                                                                           |   |
| This person's SSN card has<br>"Not valid for employment"<br>printed on it. (This is rare) |   |
| What if my dependent has an ITIN?                                                         |   |
| Select if the following is true:                                                          |   |
| This person is married and<br>filing taxes with their<br>spouse                           |   |
|                                                                                           |   |
| Continue                                                                                  |   |
|                                                                                           | - |

There are two types of dependents: "qualifying child" and "qualifying relative." The information entered on this page is used to determine which one this dependent may be. Make sure clients take the time to read each question and answer to the best of their knowledge.

Depending on the information entered, they will be taken to different questions to determine if that individual qualifies. Those options are shown on the next four slides.

For purposes of this tool, dependents must have a SSN or and Adoption Taxpayer Identification Number (ATIN). ITIN dependents do not qualify for the CTC, third stimulus payment, or EITC.

Most SSNs are valid for employment. Do not check this box if they have an ATIN.

**CODE** for

AMERICA

### **Option 1: Qualifying Child Part 1**

These questions help determine if the person is a qualifying child. Use the drop down boxes to learn more about various legal terms.

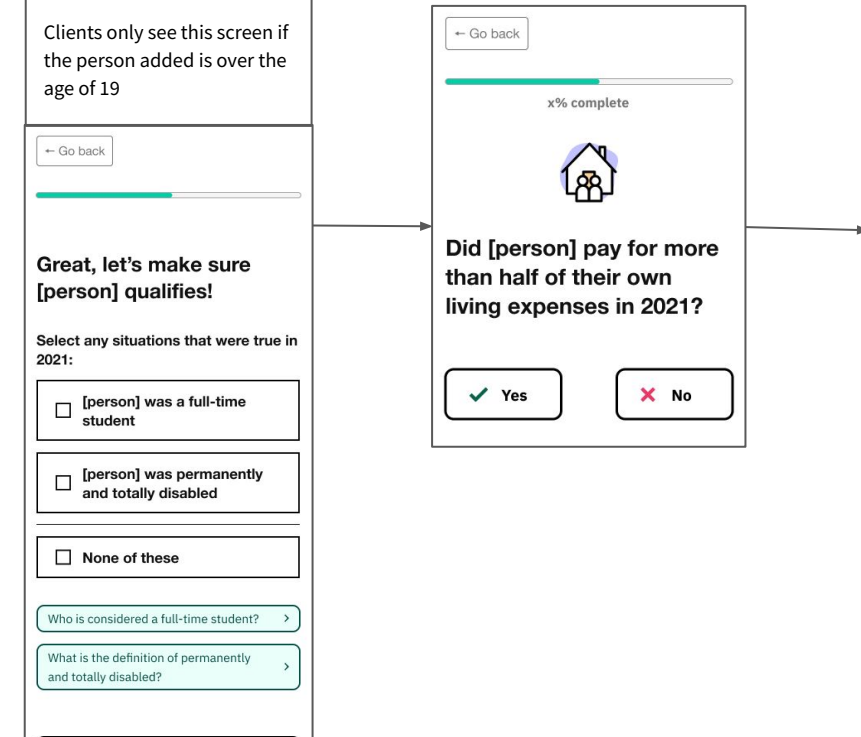

Continue

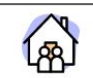

#### How many months did Tina live with you in 2021?

If they were born, adopted, or passed away in 2021, select 12 months.

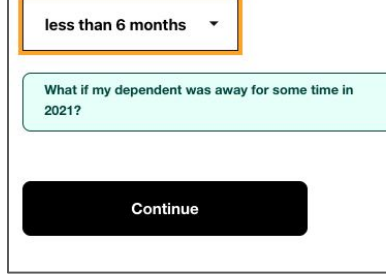

Generally, the client needs to live with their dependent for at least 6 months out of the year. Clients should include any months dependents lived at a temporary location, like school, a medical facility, or a juvenile facility during 2021 as months lived in the home with the client.

If they lived with the client for less than 6 months, they'll be asked additional questions to determine if they are a qualifying relative for purposes of the third stimulus payment.

### **Option 1: Qualifying Child Part 2**

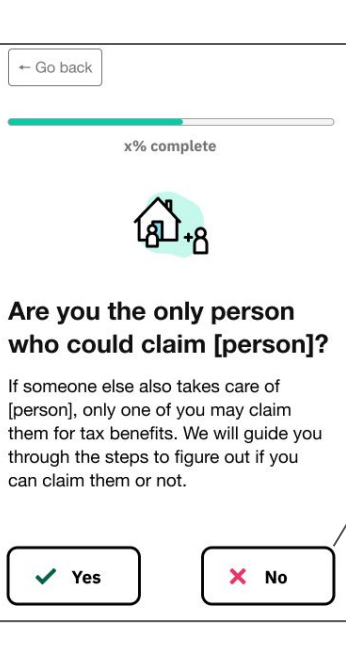

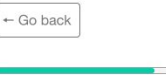

x% complete

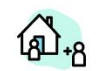

#### Here's how to check if you can claim [dependent].

If you and the other person who could claim the dependent are both their legal parents...

- Whoever lived with [person] for longer in 2021 has the right to claim them.
- If you both spent the same time living with [person] in 2021, then whichever parent made more money in 2021 can claim [person].

If you are [person]'s legal parent and the other person who could claim them is not then you can claim them.

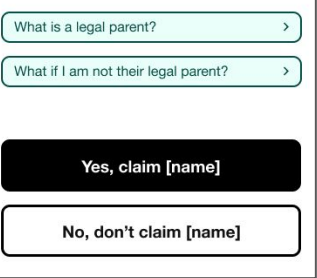

Certain family dynamics and agreements may mean that multiple individuals are eligible to claim the same dependent; however, that dependent can only be claimed on one tax return each year. Clients may consider pausing at this point to get in touch with any other family members who could have claimed the dependent.

If they aren't the only person, there are a few tiebreaker rules to determine who has the strongest claim to the dependent.

This page summarizes those tiebreaker rules to help the client decide if they should claim the person.

If they don't have the strongest claim to the dependent but claim anyway and their return is accepted, they may have to repay credits from that child, plus penalties.

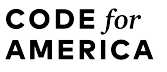

## **Option 2: Qualifying Relative**

Dependents who are not a qualifying child but still may be a qualifying relative are shown the following pages. All of these conditions have to be true for this to be a qualifying relative.

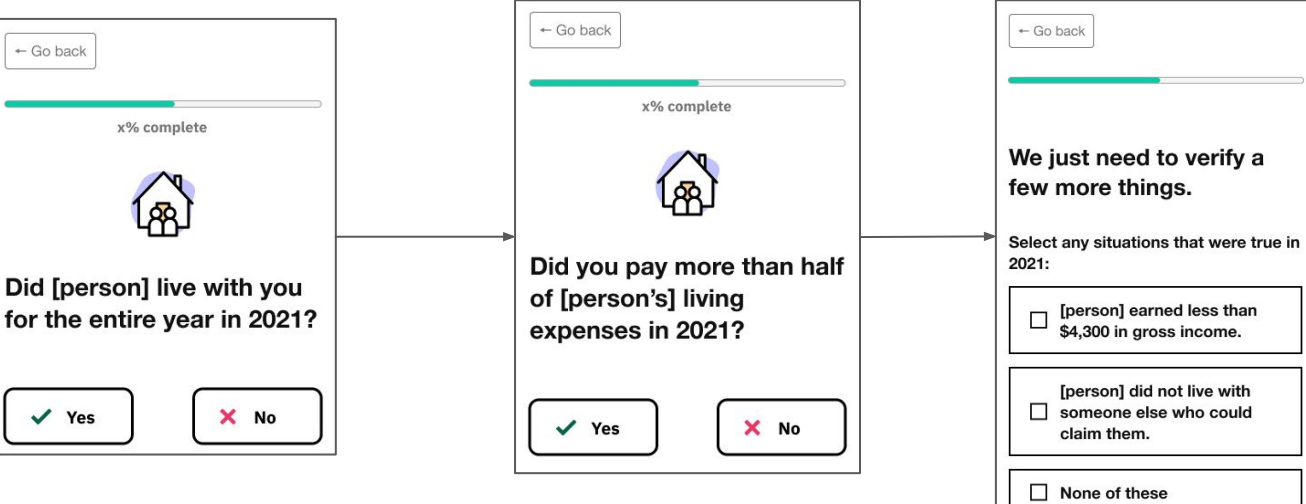

This screen is only displayed if they selected "Other descendants of my siblings" and "other relationship not listed"

Note, there's a small but important difference between this screen and a previous one.

To be a qualifying relative, the client must pay over half of the person's living expenses. (This screen)

To be a qualifying child, the *child* must pay less than half of their own support - regardless of what fraction the client pays.

Select any situations that were true in What is gross income? Continue

> **CODE** for AMERICA

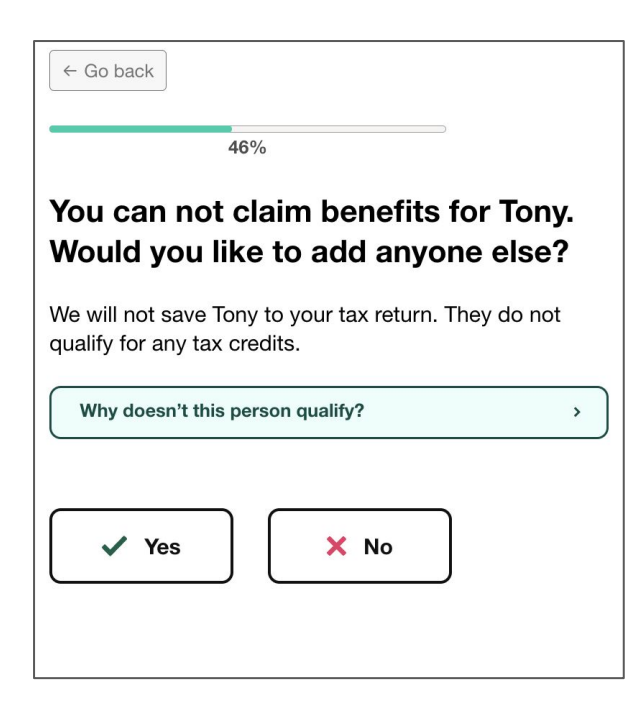

If at any time the the answer to a question indicates the person is not a qualifying dependent, they are shown this screen. Below are a list of reasons someone may not be a qualifying dependent:

- The person was born in 2022 (only dependents born in 2021 or earlier can be claimed on a 2021 tax return)
- The person may not meet the age requirement. Most dependents are under the age of 19, or 24 and a full-time student.
- The person doesn't live with the client for the required amount of time. In most cases, either half the year or the full-year.
- The person might be financially independent. In most cases, your dependent cannot pay over half of their living expenses.
- The person might be someone else's dependent.

#### **Dependent Confirmation Page**

#### Let's confirm!

Here are the credits your dependents are eligible for in 2021. Please be aware that each credit has its own set of eligibility rules.

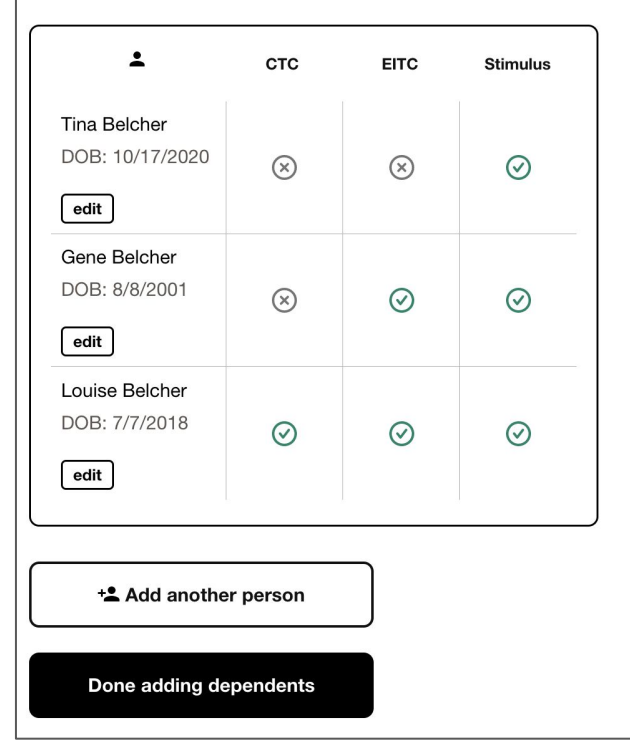

Once a dependent is added, the client can review their listed dependents, see which credits their dependents are eligible for, and be given a chance to edit and add any other dependents.

In the example to the left, you'll see three dependents, all qualifying for different credits.

- The first listed dependent is an example of a dependent that meets the requirements of a qualifying relative but not a qualifying child. In this case they did not live with the client for over half the year.
- The second listed dependent is a qualifying child that has aged out of the Child Tax Credit.
- The third dependent is a qualifying child for all three credits (meets age, residency, relationship, and other qualifying criteria)

## **Reporting W-2 Income and Other EITC questions**

In order to receive the EITC, clients must report all 2021 W-2 income. Clients only see this screen if they indicate they want to claim the EITC

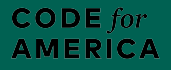

#### **Additional EITC Qualification**

This page is only shown to clients between the ages of 18-24, with no EITC-qualifying children.

In order to qualify for the EITC, they must be either:

- Ages 19-24 and not a full-time student for more than 4 months in 2021
- Age 18-24 and a qualified former foster youth or qualified homeless youth.

| elect any of the situatio              | ons that wer |
|----------------------------------------|--------------|
| ue in 2021:                            |              |
| I was a qualified former fost          | er youth     |
| I was a qualified homeless y           | routh        |
| I was not a full time student          |              |
| ☐ I was a full time student for months | less than 4  |
| None of the above                      |              |
| Am I a qualified former foster youth?  | >            |
| Am I a qualified homeless youth?       | >            |
| What is a full-time student?           | >            |
|                                        |              |

CODE for AMERICA

#### **Additional EITC Qualification**

This page is only shown to clients between the ages of 18-24, with no EITC-qualifying children.

In order to qualify for the EITC, they must be either:

- Ages 19-24 and not a full-time student for more than 4 months in 2021
- Age 18-24 and a qualified former foster youth or qualified homeless youth.

| elect any of the situatio              | ons that wer |
|----------------------------------------|--------------|
| ue in 2021:                            |              |
| I was a qualified former fost          | er youth     |
| I was a qualified homeless y           | routh        |
| I was not a full time student          |              |
| ☐ I was a full time student for months | less than 4  |
| None of the above                      |              |
| Am I a qualified former foster youth?  | >            |
| Am I a qualified homeless youth?       | >            |
| What is a full-time student?           | >            |
|                                        |              |

CODE for AMERICA

## Adding a W-2

If the client indicates they want to claim the EITC, they'll be asked to report all 2021 W-2 income.

If they have their W-2s but do not have it available while completing GetCTC, they can log out and add their W-2 at a later time.

If they worked in 2021 but do not have a copy of their W-2 they can try retrieving a copy of their W-2. To do so they can:

- Request a replacement copy from their 2021 employer(s)
- Request an UNMASKED wage and income transcript from the IRS. <u>This type of transcript cannot be requested online</u>. Clients must talk to an IRS representative over the phone or <u>in-person</u> to verbally request an UNMASKED wage and income transcript.
- Request a transcript from their state's Department of Revenue or Franchise Tax board *if* state transcripts list all relevant federal information

If they think it's unlikely that they'll be able to retrieve their W-2, they can select "I don't want to add my W-2." They won't be able to claim the EITC but can continue using the tool to claim the CTC or missing third stimulus payment like normal.

Note: Some clients may have worked in 2021 but were considered a contractor or self-employed and received a 1099 form or were expected to keep their own records. If they made over \$400 in self-employment income, they do not qualify for this tool and must file a full tax return.

Please share the income from your W-2.

A W-2 is an official tax form given to you by your employer. Enter all of you and your spouse's W-2s to get the Earned Income Tax Credit and avoid delays.

The form you enter must have W-2 printed on top or it will not be accepted.

What if I haven't received my W-2?

What if I have a 1099?

**Note:** If you do not add a W-2 you will not receive the Earned Income Tax Credit. However, you can still claim the other credits if available to you.

| Add a W-2                   |  |
|-----------------------------|--|
| I don't want to add my W-2  |  |
| Log out and add a W-2 later |  |

If they say they don't want to add their W-2, they'll see a warning screen to confirm that they want to continue without claiming the EITC

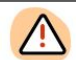

#### In order to claim your EITC, you need to add the income from your W-2.

You may continue with GetCTC to claim your Child Tax Credit and/or missing stimulus payments. If you'd like to add your W-2 later, you may do so.

Continue without EITC

Add my W-2 now

Log out and add a W-2 later

#### Page 1: Reporting W-2 Income

The first W-2 page asks for the employee's information, as listed on the W-2.

The mailing address listed on the W-2 may be different than their current mailing address. Clients should enter the address listed on their W-2. They will have a chance to enter their current mailing at the end of the tool.

If the client is married, they will select the owner of the W2 (primary or spouse)

Note: the IRS requires that W2 information matches *exactly* as it appears on their W2.

## Let's start by entering some basic info for Linda Belcher. Box e: Employee street address or P.O. box Box e: City Box e: State \* Box e: Zip code Continue

CODE for AMERICA

#### **Page 2: Reporting W-2 Income**

Page 2, split into the following two images, asks for information listed in boxes 1-10 of their W-2. Clients must enter information exactly as it appears on their W-2s.

Amounts listed in Boxes 8 and 9 make the client ineligible for GetCTC

Great! Please enter all of Linda Belcher's wages, tips, and taxes withheld from this W-2.

#### • Requirement:

Please enter the information **exactly** as it appears on your W-2. If there are blank boxes on your W-2, please leave them blank in the boxes below as well.

Note: Please enter the information exactly as it appears on your W-2. If there are blank boxes on your W-2, please leave them blank in the boxes below as well.

Box 1: Wages Amount

Box 2: Federal Income Tax Withheld

Box 3: Social security wages

Box 4: Social security tax withheld Box 5: Medicare wages and tips amount Box 6: Medicare tax withheld Box 7: Social security tips amount Box 8: Allocated tips Box 10: Dependent care benefits Continue

#### Page 3: Reporting W-2 Income

Page 3, split into the following two images, asks for the employer's information.

Note: Employer Identification Numbers (EIN) in Box B can be challenging to find. They are often printed on different parts of a W-2 and occasionally in a smaller font. They are nine digits, usually listed in the following format: XX-XXXXXXX

#### 

Now we'll move into the employer section of Linda Belcher's W-2.

#### • Requirement:

Please enter the information **exactly** as it appears on your W-2. If there are blank boxes on your W-2, please leave them blank in the boxes below as well.

Box b: Employer Identification Number (EIN)

Box c: Employer Name

Employer street address or P.O. box

|              | •                        |
|--------------|--------------------------|
|              |                          |
|              |                          |
| ntrol number |                          |
|              |                          |
| Continue     |                          |
|              | ntrol number<br>Continue |

#### Page 4: Reporting W-2 Income

Page 4, broken into three images, asks for the remaining boxes from a W-2.

The following entries disqualifies someone from GetCTC:

- Box 12 with codes: A, B, K, L, M, N, R, V, W, Z
- Statutory employee checked in box 13

Although we're required to ask for state income tax withheld (Box 17) this payment cannot be claimed as a refund on a federal simplified return

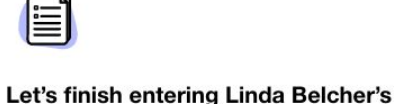

W-2 information.

#### Requirement:

- The following sections of your W-2 may likely be blank. If so, there is no problem; leave them blank in the boxes below.
- For Boxes 15-20, if your W-2 is filled with information for multiple states, please only enter the first state's information.

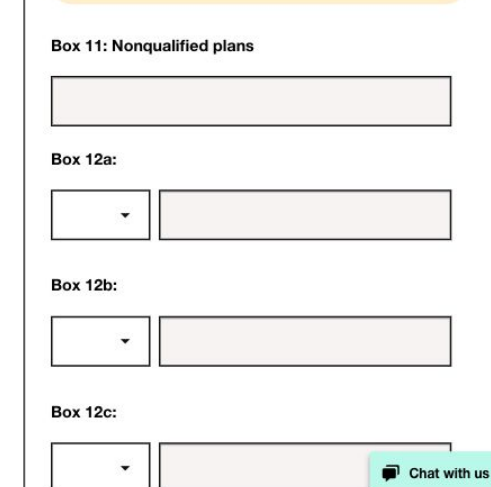

Box 13: If marked on your W-2, select the matching option below

Statutory employee

Retirement plan

Third-party sick pay

Box 14: Other

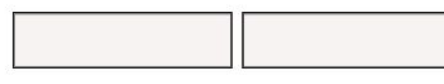

Box 15: State and Employer's State ID number

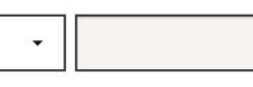

Box 16: State wages, tips, etc.

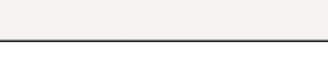

Box 17: State income tax

| Box 18: Local wages, tips, etc. |  |
|---------------------------------|--|
| Box 19: Local income tax        |  |
| Box 20: Locality name           |  |
| Submit W-2                      |  |
| Remove this W-2                 |  |

#### **Reviewing W-2 Income**

Once a W-2 is added, the client can review and edit the information, add additional W-2s, or continue to the next section.

#### Please share the income from your W-2.

A W-2 is an official tax form given to you by your employer. Enter all of your W-2s to get the Earned Income Tax Credit and avoid delays.

The form you enter must have W-2 printed on top or it will not be accepted.

>

>

What if I haven't received my W-2?

What if I have a 1099?

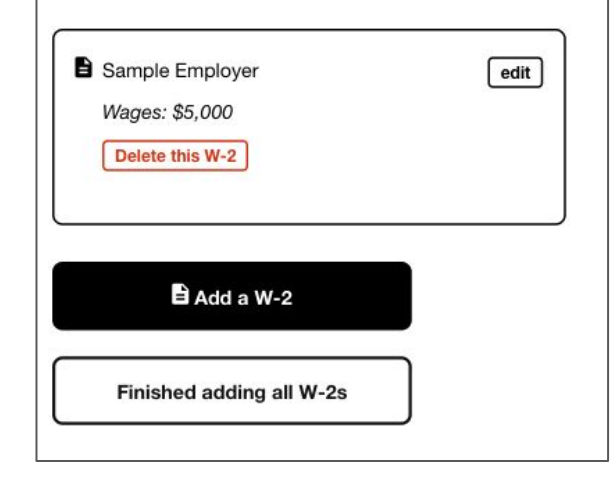

## **Reporting Payments Received**

Clients report the amount of AdvCTC and third stimulus payments received in 2021, to calculate their remaining refund.

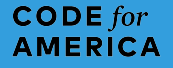

#### **Reporting Advance CTC Payments**

If the client lists a CTC-eligible dependent, they'll be asked to report how much, if any, advance CTC payments they received in 2021. Based on their earlier responses, the tool estimates how much they should have received in 2021 if they filed in 2019 or 2020 and claimed the same children (half of their full 2021 credit).

If clients are unsure the exact amount they received, they should consult one of the following sources:

- IRS Letter 6419 (sent in January 2022)
- <u>Their online IRS account</u>
- Bank account statement

If they can not find the exact amount of CTC payments received and cannot log into their IRS account, they should report their best guess of how much they received. There is no penalty for reporting the wrong number, but it may delay their refund. The IRS may send them a letter letting them know about the adjustment.

If they filed married filing jointly last year, they should have received two letters. Those amounts should be added together to record the correct amount received.

Note: It's possible that some filers received an overpayment of AdvCTC payments, if they made under the filing threshold, they don't need to repay those payments but the software doesn't currently support those additional forms. They can go to GetYourRefund.org to file a full tax return.

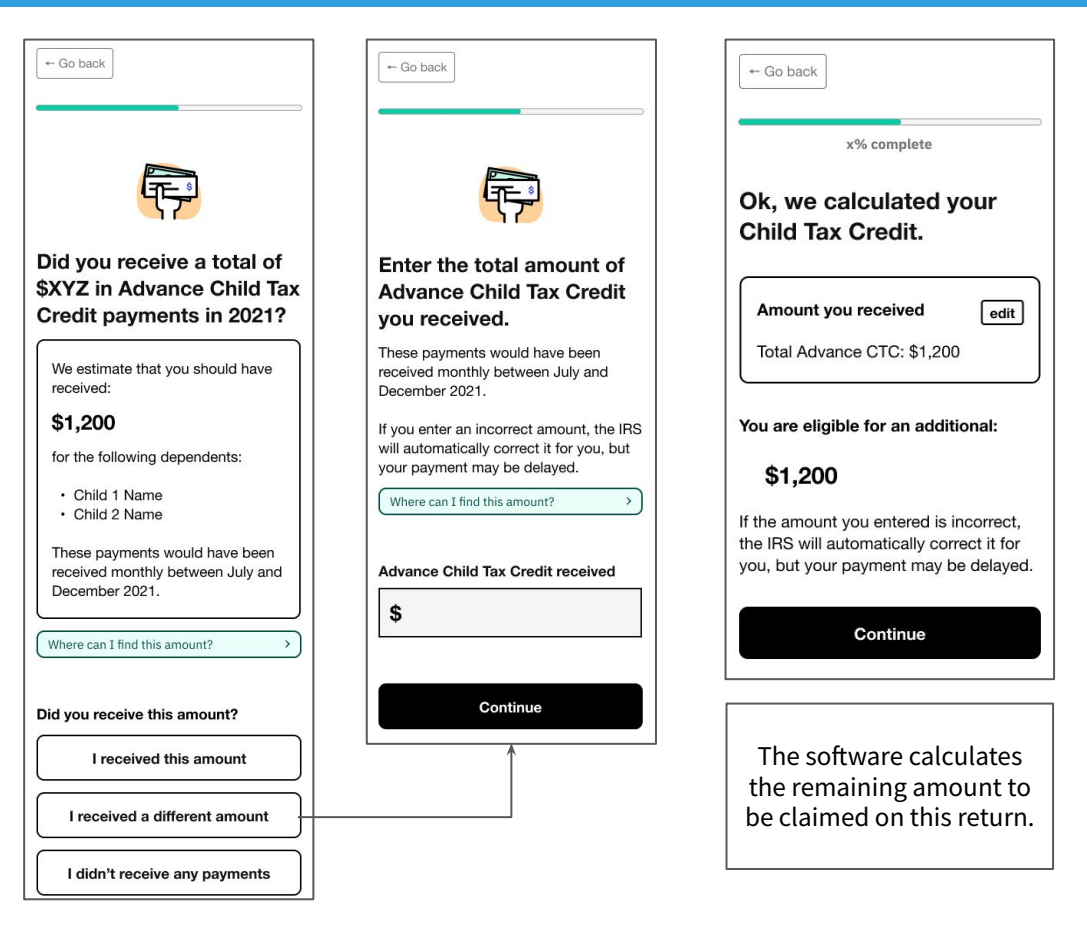

#### **Determining Missed Stimulus Payments**

Clients who missed all or part of their 3rd stimulus payment may recover it as the Recovery Rebate Credit on this tax return. This payment was typically sent in March-May 2021 but could have been at any time after March 2021.

Based on the information already entered by the client, the tool calculates the amount of stimulus payment the client should have received.

If clients are unsure the exact amount they received, they should consult one of the following sources:

- IRS Letter 6475 (sent in January 2022)
- Their online IRS account
- Bank account statement

If the client received more than the reported amount, they do not have to repay the excess and should select they received this amount.

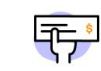

Did you receive a total of \$XYZ for your third stimulus payment?

We estimate that you should have received

#### \$4,200

based on your filing status and dependents.

The third stimulus payment was usually sent in March or April 2021 and was \$1,400 per adult tax filer plus \$1,400 per eligible dependent of any age.

For example, a parent caring for two children would have received \$4,200.

How do I get the first two stimulus payments?

Did you receive this amount?

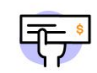

### Enter the total amount you received for your third stimulus payment.

The third stimulus payment was usually sent in March or April 2021.

If you enter an incorrect amount, the IRS will automatically correct it for you, but your payment may be delayed.

Where can I find this amount?

How much did you receive?

\$

Continue

CODE for AMERICA

#### **Reconciling 3rd Stimulus Payment**

| ← Go back<br>x% complete<br>It looks like you received<br>all of the third stimulus<br>payment. | If they indicated they<br>received the full amount<br>of their third stimulus<br>payment, they will see<br>this page to confirm<br>they are not claiming<br>any missing stimulus<br>payments. |
|-------------------------------------------------------------------------------------------------|----------------------------------------------------------------------------------------------------|
| Amount you received     edit       Third stimulus: \$4,200                                      |                                                                                                    |
| Continue                                                                                        |                                                                                                    |

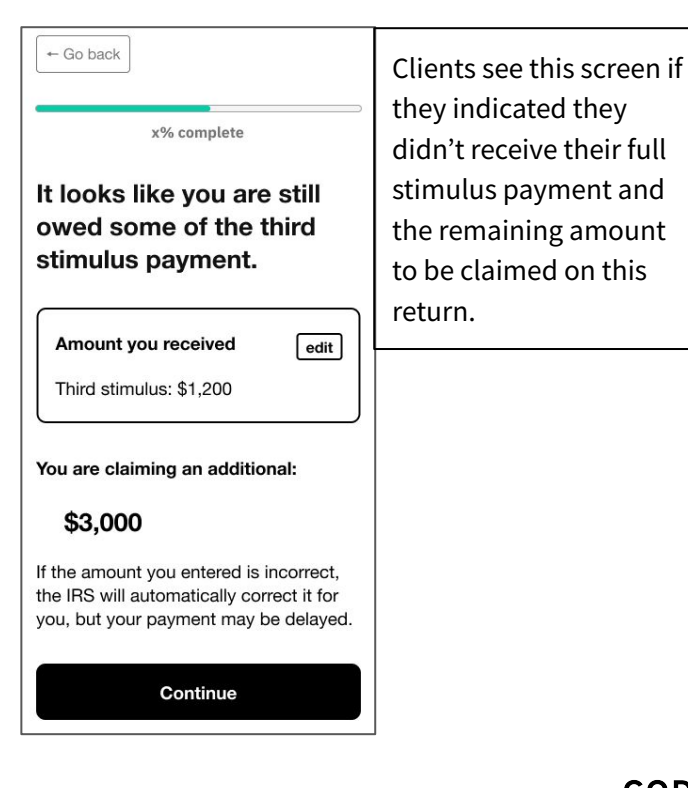

CODE for AMERICA

## **Bank and Mailing**

Clients enter how they would like to receive their payments

### **Selecting Payment Method**

| ← Go back                                   |  |  |
|---------------------------------------------|--|--|
| x% complete                                 |  |  |
|                                             |  |  |
| How would you like to receive any payments? |  |  |
| O Direct deposit (fastest)                  |  |  |
| O Mail my payment (slower)                  |  |  |
| Continue                                    |  |  |
|                                             |  |  |

Clients select how they'd prefer to receive their refund. Direct deposit is the fastest and most secure way to receive payments from the IRS.

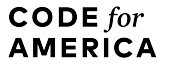

#### **Adding Bank Account Information**

If client selects direct deposit, they will see the following screens. It's important that they take their time completing this information to ensure their refund is deposited into the correct account.

The information cannot be changed once a return is accepted and the client may lose access to their refund without additional assistance.

|                                                                       | I                                                                             |                                        |
|-----------------------------------------------------------------------|-------------------------------------------------------------------------------|----------------------------------------|
| First screen is s                                                     | split into two images                                                         | 80%                                    |
| ← Go back                                                             |                                                                               |                                        |
|                                                                       | 012345678 123456789123 123<br>routing number account number<br>Routing number | Great! Check to make<br>sure your bank |
| Please provide your bank<br>details.                                  |                                                                               | information is correct.                |
| Bank name                                                             | Confirm routing number                                                        | Your bank information edit             |
| What type of account is this?                                         | Account number                                                                | Public Service Credit Union            |
| O Checking                                                            |                                                                               | Routing number: 012345678              |
| O Savings                                                             | Confirm account number                                                        | Account number: •••••2198              |
| Your name must be on the bank<br>account to receive a direct deposit. |                                                                               |                                        |
| □ I confirm that my name is<br>on this bank account.                  | Continue                                                                      | Continue                               |
|                                                                       |                                                                               |                                        |

#### **Mailing Address**

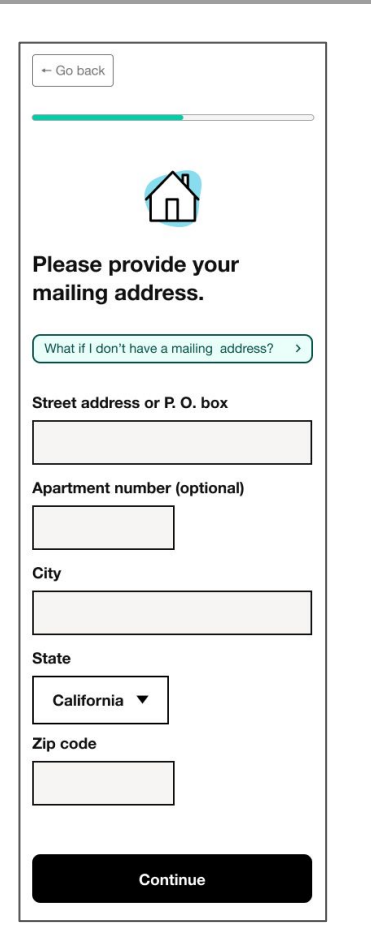

Per IRS regulations, all clients must enter their mailing address, even if they select direct deposit as their payment preference.

If the IRS is unable to send a payment as direct deposit, they'll send it as a check in the mail to this address.

The IRS will also use this address to send any necessary communication to the client.

Clients should select a trusted mailing address that they will have access to through the end of the year.

| àreat!<br>nailin     | Plea<br>g ad        | ase c<br>dress          | onfir<br>s.           | m yoı              |
|----------------------|---------------------|-------------------------|-----------------------|--------------------|
| 2                    | -                   |                         |                       |                    |
| Your n               | nailing             | addres                  | SS                    | edit               |
| 26 WIL               | LIAM S              | ST                      |                       |                    |
| BEL AI               | R, CA               | 90001                   |                       |                    |
|                      |                     | 14975                   |                       |                    |
| ote: Addr<br>match U | ess forn<br>S Posta | natting m<br>al Service | nay appe<br>e standar | ar differen<br>ds. |
|                      |                     |                         |                       |                    |
|                      |                     |                         |                       |                    |
|                      |                     | -                       | 12 March 10           |                    |

## **Review & Submit**

Clients review the information they've entered and submit it to the IRS

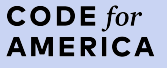

#### **Identity Protection PIN**

| ← Go back                                                                                                    |   |
|----------------------------------------------------------------------------------------------------|---|
|                                                                                                    |   |
| x% complete                                                                                                    |   |
|                                                                                                    |   |
| Has anyone on your return<br>been issued an IP PIN<br>because of identity theft?                                                              | 1 |
| What is an IP PIN?                                                                                                    |   |
| infamiliar in First state. If you are unfamiliar with an IP PIN, you likely have not been issued one. Select 'None of the above' to continue. |   |
| [Client name]                                                                                                    | ] |
| [Spouse name]                                                                                                    | ] |
| Dependent 1]                                                                                                    | ] |
| Dependent 2]                                                                                                    | ] |
|                                                                                                    |   |
| □ None of the above                                                                                                    | ] |
| None of the above                                                                                                    |   |

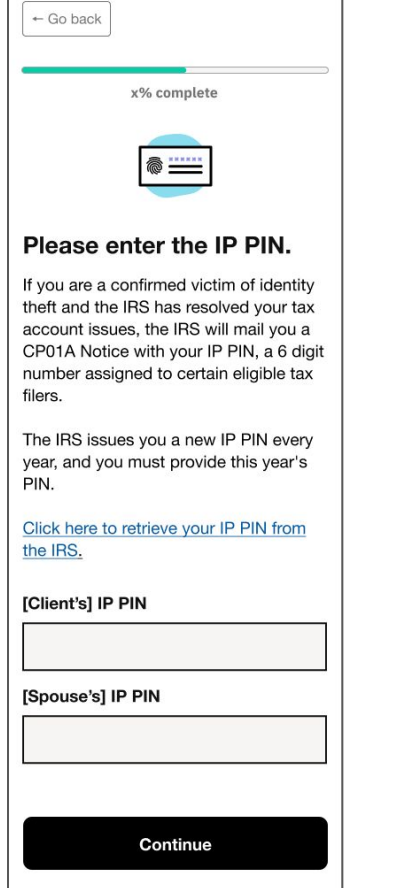

An Identity Protection PIN (IP PIN) is a six-digit number the IRS provides to people who have been victims of identity theft, or who opted into the IP PIN program.

If the client, their spouse, or dependents were issued an IP PIN, they need to include it on the return or it will reject.

If they lost their IP PIN, they can retrieve it online at <u>Get an IP PIN</u>, by calling 800-908-4490, or visiting an <u>IRS Taxpayer Assistance Center</u> (appointments typically required).

If they are unable to retrieve their IP PIN, they will need to mail their return to the IRS and respond to the IRS verification letter.

CODE for AMERICA

#### **Review Information and Select PIN**

After completing this information, the client will be asked to review their information (split into two images).

Once the client confirms all the information is correct, they need to select a five-digit PIN to e-file their return.

This PIN is not their IP PIN.

They should record their PIN to verify their identity when filing next year's taxes.

Based on their return information, the client is shown what payments they are claiming on this tax return.

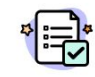

#### Please review and confirm your information.

You will not be able change your information once your tax return is accepted by the IRS.

| Your information                            |      |
|---------------------------------------------|------|
| Philip J Banks                              | edit |
| Date of birth: 1/1/1950<br>SSN: XXX-XX-6789 |      |
| Your address                                |      |
| Mailing address                             | edit |
| 26 Willi Smith Way                          |      |
| Bel Air, CA 90001                           |      |
| Your spouse                                 |      |
| Vivian C Banks                              | edit |
| Date of birth: 3/16/67                      |      |
| SSN: XXX-XX-3456                            |      |
| Your dependents                             |      |
| Ashley Banks                                | edit |

Date of birth: 5/12/97 SSN: XXX-XX-7890

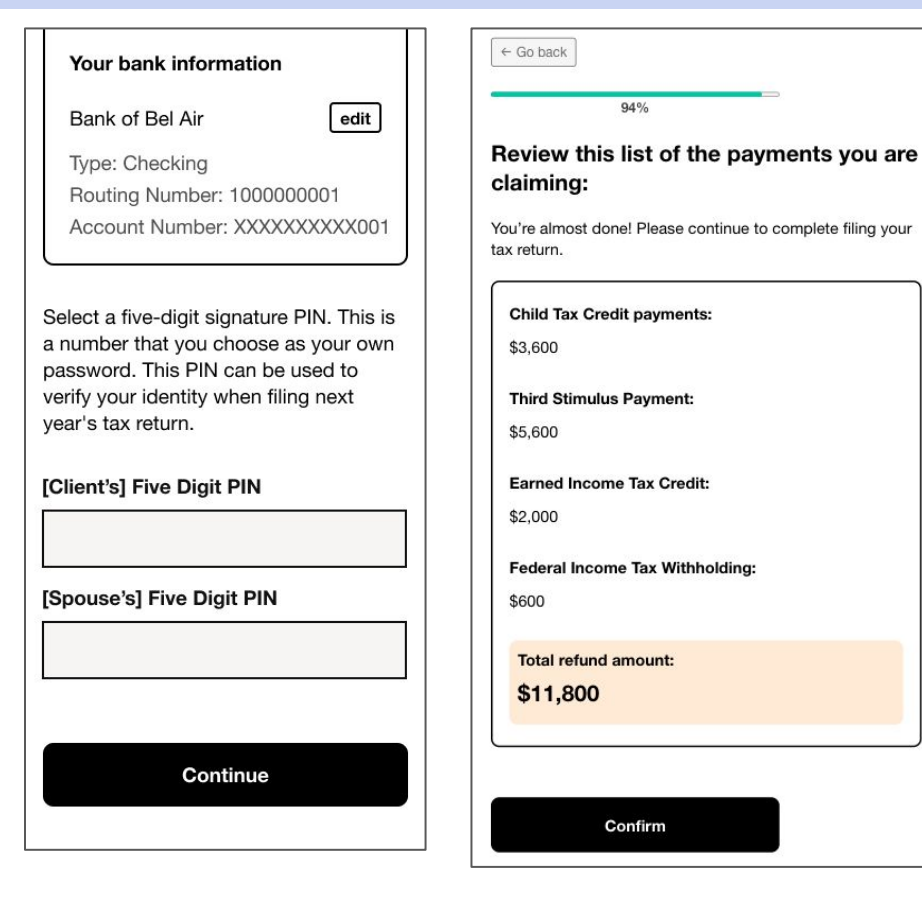

### **IRS language preference**

Clients can now select the language they want the IRS to use when contacting them. Note: most communication is through letters in the mail.

# ← Go back 94% What language do you want the IRS to use when they contact you? The IRS may reach out with questions. You have the option

The IRS may reach out with questions. You have the option to select a preferred language.

Please select your preferred language:

English

Continue

•

CODE for AMERICA

### **Entering ID Information (optional)**

The client and their spouse (if applicable) will be given the option to add information from their driver's license **or** state issued ID.

They can choose to skip this section if they don't have an ID or don't want to add it but this may prompt the IRS to request further verification, which will delay their refund.

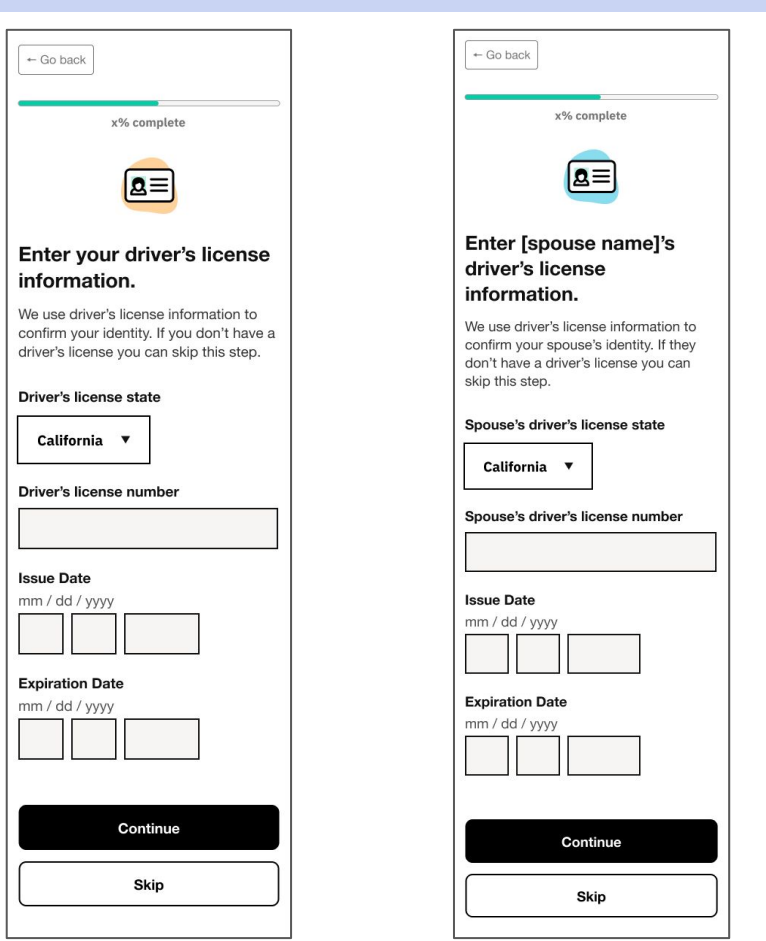

CODE for AMERICA

#### Efile consent, and return submitted to the IRS

#### ← Go back

x% complete

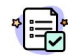

Please read through the legal information before submitting your tax return.

Under penalties of perjury, I declare that I have examined this return (or request for refund) including any accompanying statements and schedules and, to the best of my knowledge and belief, it is true, correct, and complete.

I consent to allow my Intermediate Service Provider, transmitter, or Electronic Return Originator (ERO) to send my return (or request for refund) to the IRS and to receive the following information from the IRS: a) an acknowledgment of receipt or reason for rejection of transmission; b) an indication of any refund offset; c) the reason for any delay processing the return or refund; and d) the date of any refund.

I am signing this tax return by entering my self-selected signature PIN and associated electronic signature data on the previous page.

I agree

File my return

Clients must agree to the consent form in order for GetCTC.org to transmit their return to the IRS.

Once they mark "I agree" and click "File my return" their return will be transmitted to the IRS for processing. After submitting their return, clients will see a screen that says their return has been e-filed and get a separate message via text or email letting them know their return has been submitted. This does not meant their return is accepted. They will receive another notification once their return has been accepted or rejected.

| 了 CTC Portal                                                                                                 | GetCTC                                                               | Sample Email                                                                                                    |                               |
|----------------------------------------------------------------------------------------------------|----------------------------------------------------------------------|----------------------------------------------------------------------------------------------------|-------------------------------|
| Thank you for filing with<br>GetCTC!                                                                         | Your tax                                                             | information has been                                                                                             |                               |
| Current tax return status:                                                                                   | successf                                                             | ully submitted!                                                                                                  |                               |
| Electronically filed                                                                                         | Hello Test,                                                          |                                                                                                    |                               |
| Your return has been submitted to the IRS.<br>You will know in 48 hours if your return has<br>been accepted. | Your tax information                                                 | has been successfully submitted to GetCTC!                                                                       |                               |
| Download my tax return                                                                                       | We are currently pro<br>confirmation email v<br>accepted or rejected | ocessing your information to send it to the IRS. Yo<br>within 48 hours to let you know if your information<br>d. | ou will receive a<br>has been |
| Message my tax prenarer                                                                                      | We're here to help!                                                  |                                                                                                    |                               |
| incodege my tax preparen                                                                                     | Your tax team at Ge                                                  | etCTC.org                                                                                                    |                               |
| ,                                                                                                    |                                                                      |                                                                                                    |                               |
|                                                                                                    |                                                                      |                                                                                                    |                               |
| etCTC.org is a non-profit service built by <u>Code</u><br>or America.                                        |                                                                      |                                                                                                    |                               |
| spañol                                                                                                    |                                                                      |                                                                                                    | CODE                          |
| Service status                                                                                               |                                                                      |                                                                                                    |                               |

## **Accepted Returns**

If a client's return is accepted they will receive a notification via text or email. They can log back into the tool to view the current status and download their accepted return.

Note, an accepted return is no guarantee the IRS will issue the refund. They may find need to correct the amount claimed on the return or require additional information from the taxpayer. Make sure clients are keeping an eye out for any correspondence from the IRS.

GetCTC

## Thank you for filing your taxes with GetCTC!

Hello Sarah,

Thank you for filing your taxes with GetCTC! Your taxes have been accepted by the IRS which means that they can begin processing your payments.

You can check the status of your payments with the IRS at <u>https://www.irs.gov/creditsdeductions/child-tax-credit-update-portal</u>

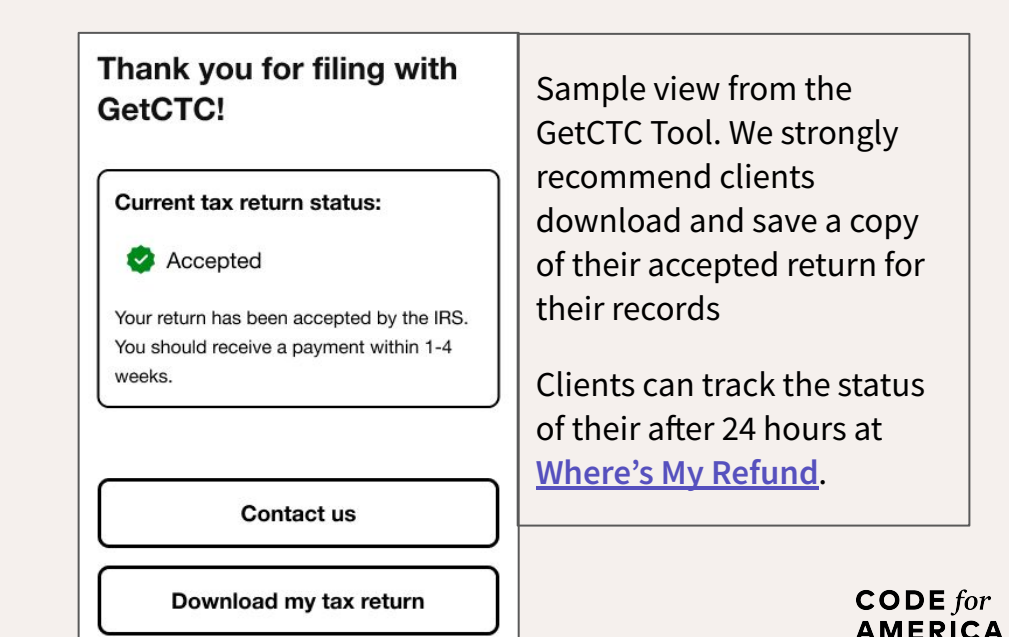

## **Rejected Returns**

If a client's return is rejected by the IRS they will receive a notification via text or email. They'll need to log back into the tool using their phone or email to learn the reason for the reject and resolve the issue.

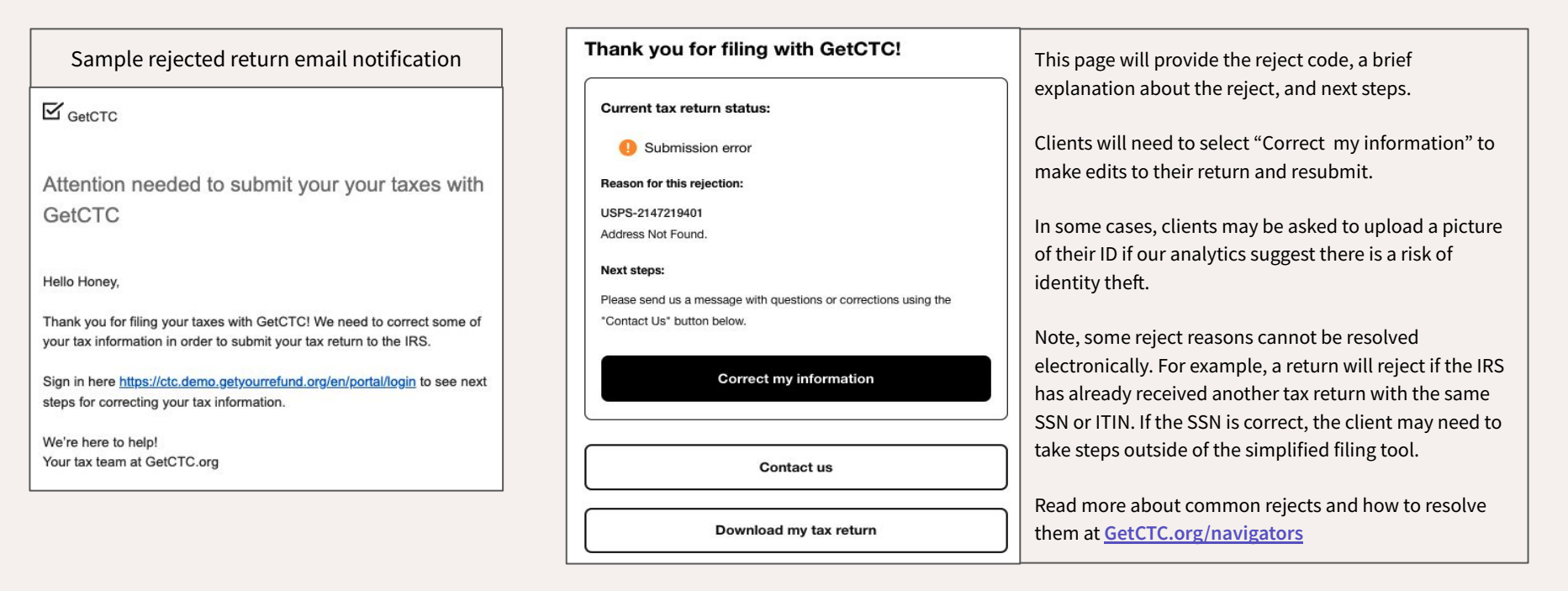

## **Changes to the Tool and Reporting Feedback**

At Code for America, we embrace an iterative technology development process that means that the tool will continue to be refined in the days, weeks, and months following launch to make it even easier to use.

We rely on community partners to help elevate challenges or barriers their clients face. If you notice recurring issues or themes, we encourage you to let us know by emailing our team at <u>Navigators@GetYourRefund.org</u> or complete this form.

Please note that we will not be able to respond to all feedback requests.

## **Thanks for your help!** Please stay connected and look for other resources on our Navigator Resource Page: <u>GetCTC.org/navigators</u>